## 2021

## RE-LINKING BANK/CREDIT CARD ACCOUNTS IN QUICKBOOKS ONLINE

EASY AS 1, 2, 3... 4, 5

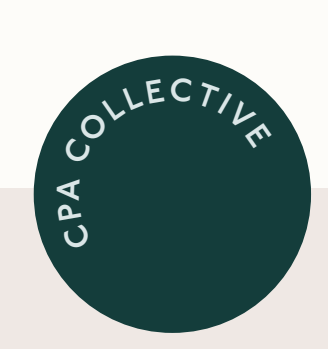

| 01. | Login to your QuickBooks Online account + on the left<br>hand side click on <b>"Banking"</b> + <b>"Banking"</b> to bring up<br>the bank feed.                                                                                                    |
|-----|----------------------------------------------------------------------------------------------------|
| 02. | Click on the account (rectangle shape) that shows an orange error marked on the bottom right hand side.                                                                                                    |
| 03. | You should now see an error message (outlined in orange<br>or red) below the bank account. Error messages can<br>either mean the account stopped syncing or sign-in info<br>needs to be updated. Click on <b>"Update my sign-in info"</b><br>or <b>"Update now."</b> |
| 04. | You will then be directed to your online bank or credit card<br>login site. Login using your bank or credit card login + follow<br>the steps to update.                                                                                                    |
| 05. | After updating the account, if you do not see transactions<br>that have now come into QBO, then refresh your screen or<br>click on <b>"Update"</b> in the top right hand corner of the bank<br>feed within QuickBooks Online.                                        |

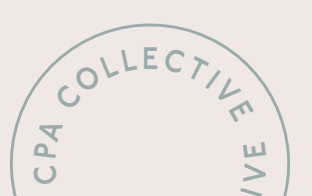